### **TUTORIAL:**

## AGÊNCIAS QUE JÁ USAM O SAFEGUARD

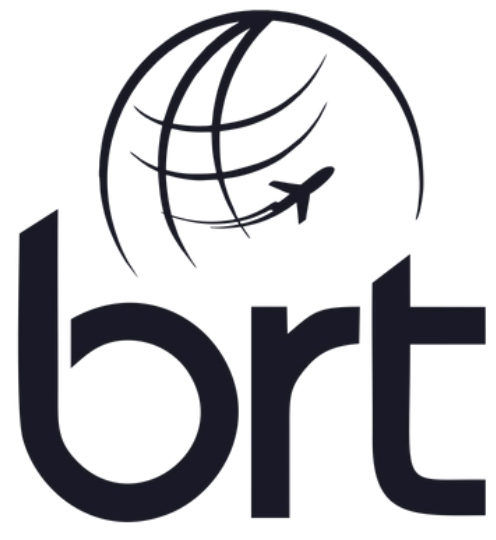

Consolidadora | Operadora de Turismo

#### PASSO 1:

## Abra o aplicativo Safeguard já instalado em seu celular:

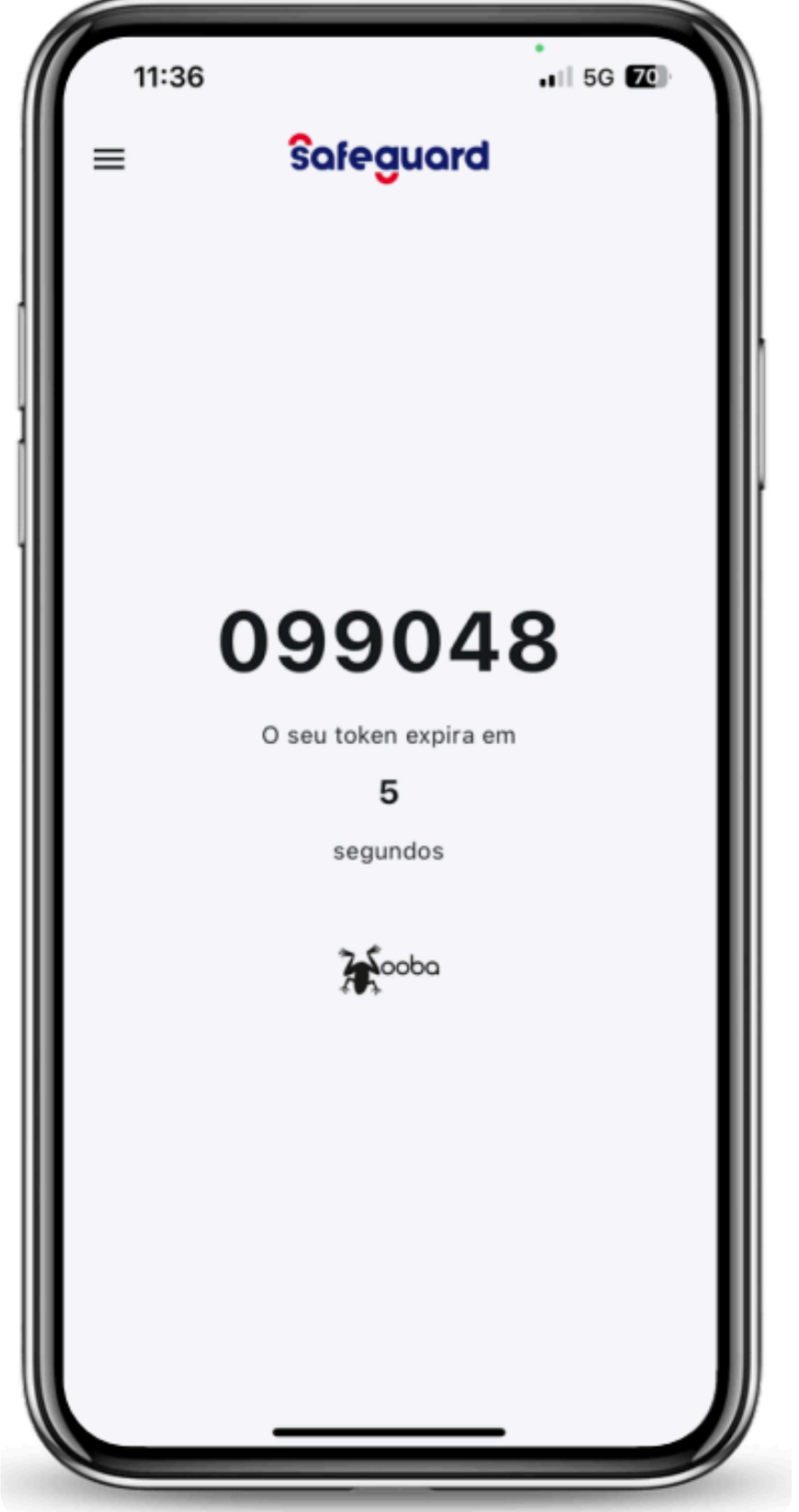

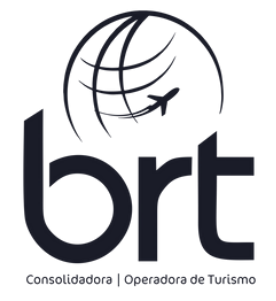

#### PASSO 2:

#### Clique nas três linhas no canto superior esquerdo:

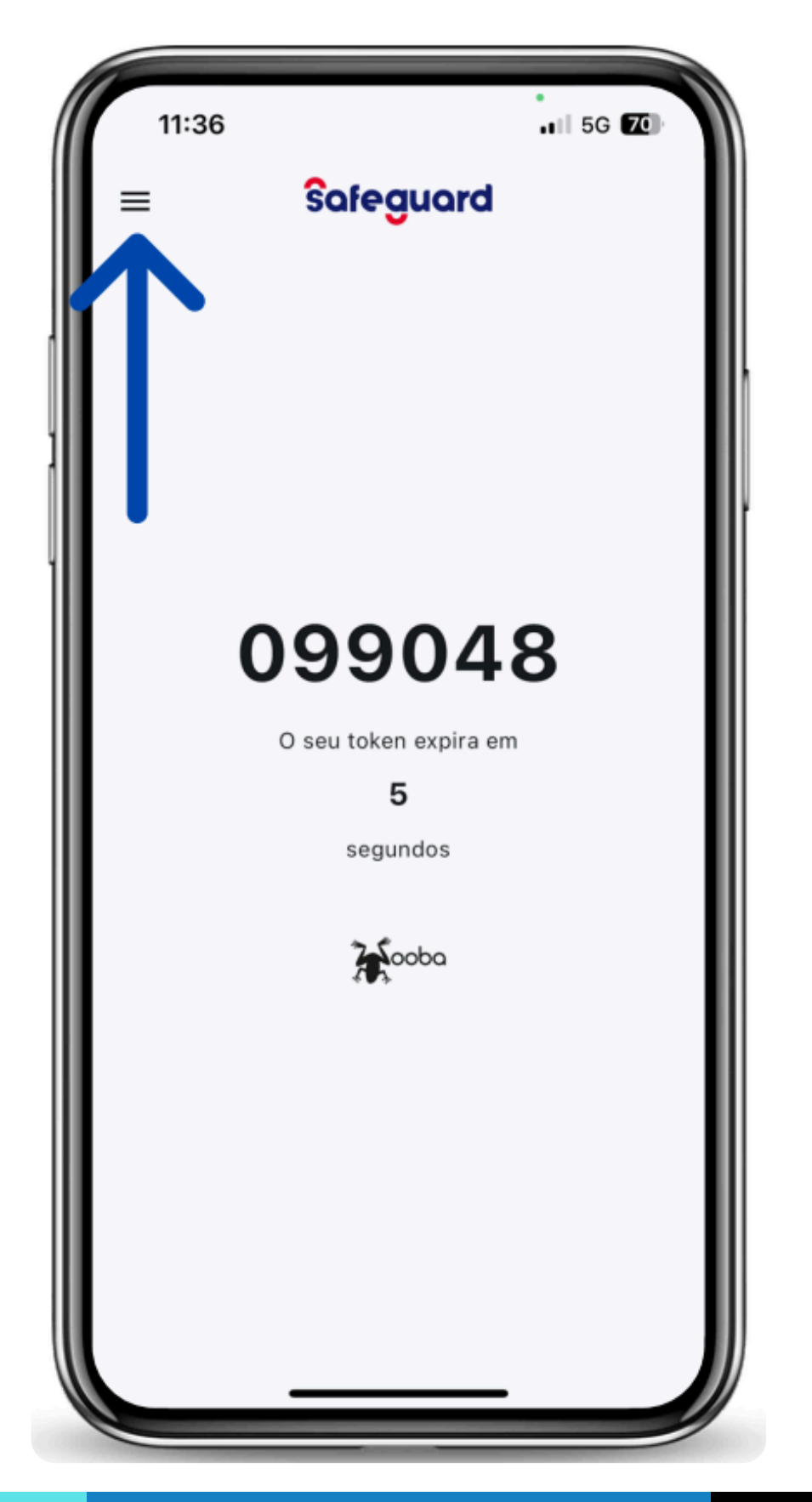

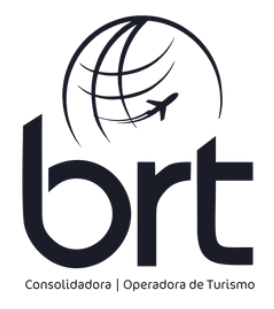

#### PASSO 3:

#### Nesse menu, clique em "Solicitar Acesso"

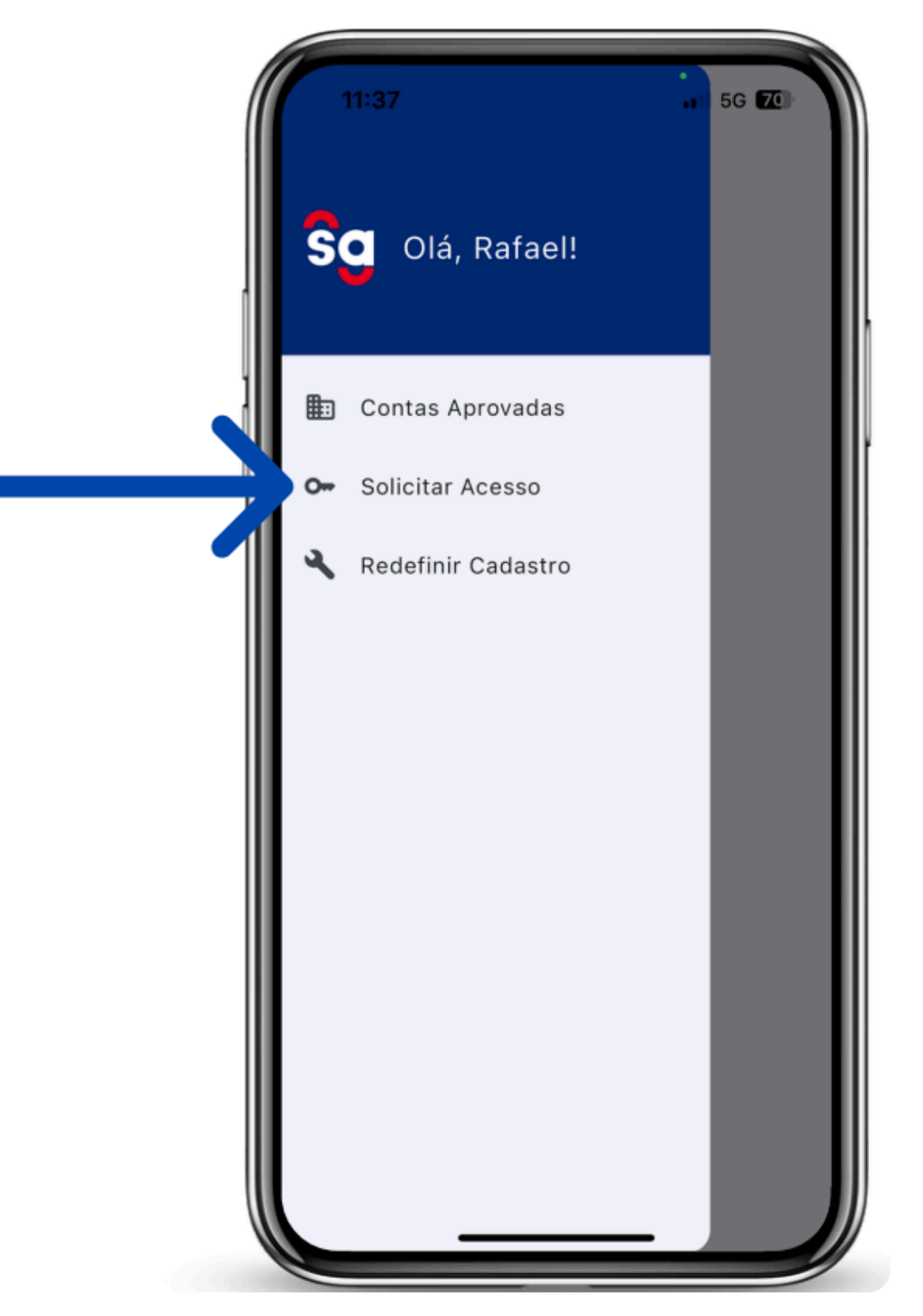

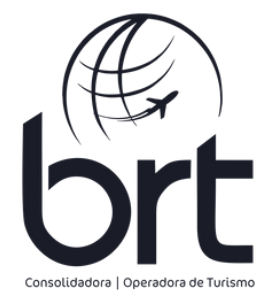

#### PASSO 4:

#### Nesta tela, arraste as opções até encontrar o GRUPOBRT. Habilite esta opção e clique em "Solicitar Acesso"

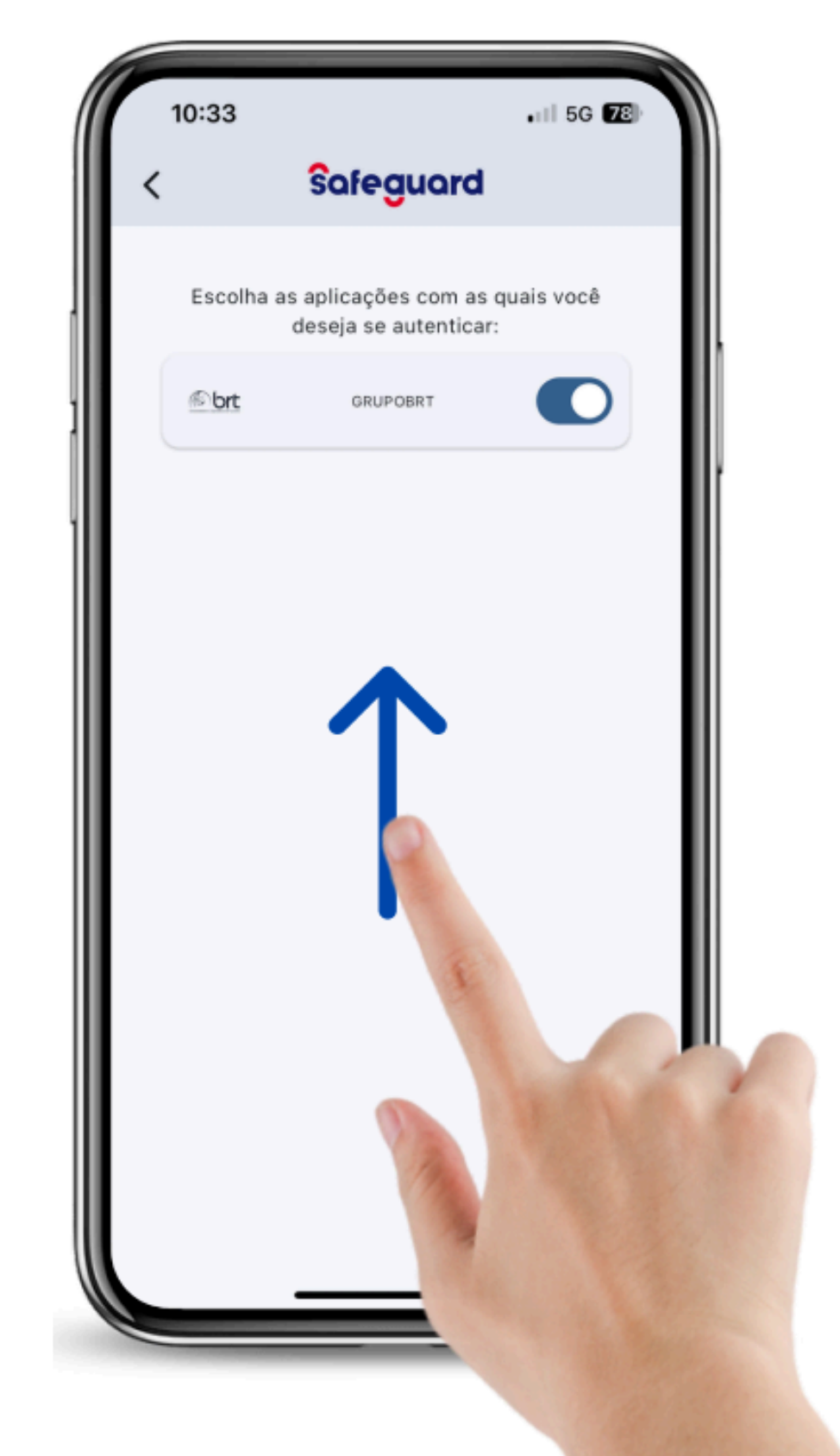

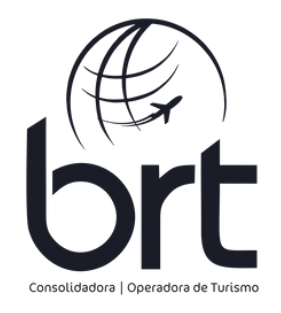

#### PASSO 5:

Quando esta tela aparecer, é só fechar o aplicativo e aguardar o nosso e-mail de primeiro acesso.

Ele chegará com o assunto: "Nova Senha"

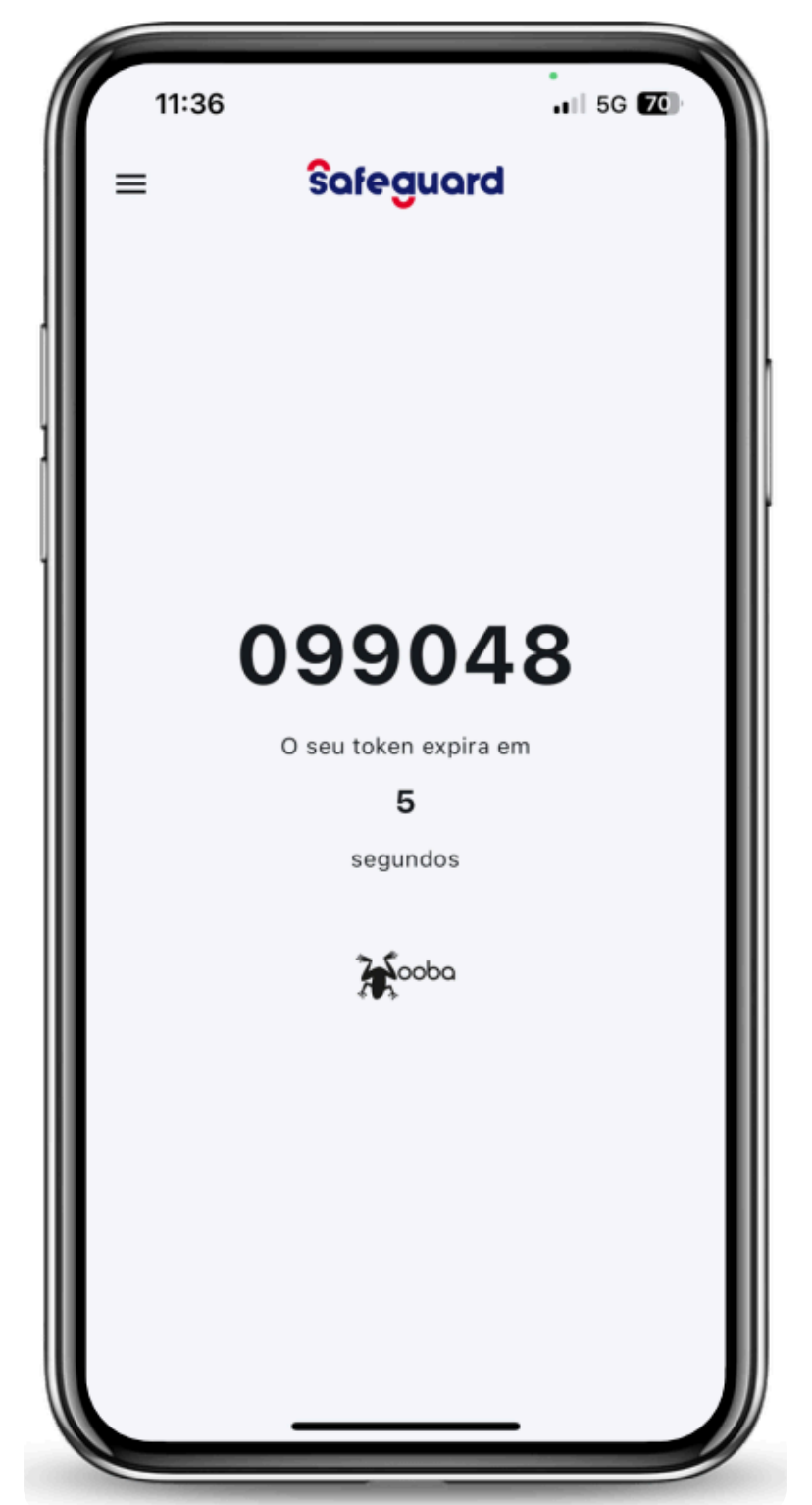

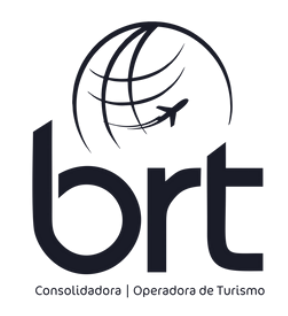

# Se tiver alguma dúvida, estamos à disposição para te ajudar! 🛪

### **OBRIGADO!**

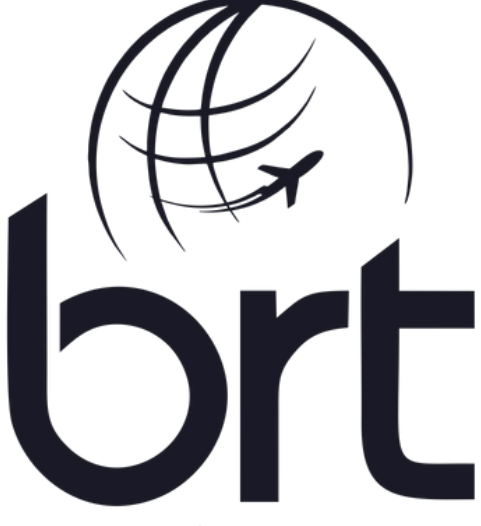

Consolidadora | Operadora de Turismo